## HASKAYNE SCHOOL OF BUSINESS

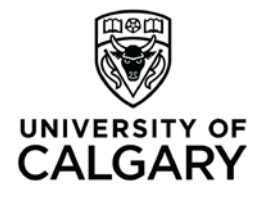

Office of Teaching & Learning 2500 University Drive NW Calgary, AB, Canada T2N 1N4 ucalgary.ca

## Haskayne "How To"

## How to... post announcements and news items in D2L

1. In your D2L course, look for the red navigation bar and click on Communication > News

| 21/ nome/ 23/49                         | त <sup>™</sup> प    | T A C Oogle                                    |                       |  |  |
|-----------------------------------------|---------------------|------------------------------------------------|-----------------------|--|--|
| Home > HSB T&L - D2L, AOL, Te           |                     | ≈   <b>2</b>   ••                              | 📃 Victoria Reid 🔻 🔹   |  |  |
| HSB T&L - D2L, AOL, Templates, G        | uides               |                                                |                       |  |  |
| COURSE HOME CONTI                       | ENT CALENDAR COMMUN |                                                | LS                    |  |  |
| Content Browser   ▽                     | Classlis            |                                                | ~                     |  |  |
| Bookmarks 🖉 Recently Visited            | Email<br>Discuss    | rent upgates for HSB T&L - D2L, A              | OL, Templates, Guides |  |  |
| Templates                               | Chat<br>Groups      |                                                | ~                     |  |  |
| Haskayne processes - How to:            | > Ellumin           | ate                                            |                       |  |  |
| D2L - How to:                           | > =                 | nere is nonews to display. Create a news item. |                       |  |  |
| Copyright Information                   | > Im                | portant Links                                  | ~                     |  |  |
| AACSB Assurance of Learning information | >                   |                                                |                       |  |  |

2. Click on the blue "New Item" button

| 👫 Home | ASB T&L - D2L,<br>▼      | AOL, Te            |             |          | <b>₽</b>   4  | <b>?</b>   •> 🧕 | Victoria Reid 🔻 🗞 |
|--------|--------------------------|--------------------|-------------|----------|---------------|-----------------|-------------------|
|        | HSB T&L - D2             | L, AOL, Templa     | ites, Guide | 15       |               |                 | UNIVERSITY OF     |
|        |                          | COURSE HOME        | CONTENT     | CALENDAR | ASSESSMENTS ♥ | MY TOOLS 🛡      | EDIT COURSE       |
| News   | More Actions 🔻           | ·                  |             |          |               |                 |                   |
| There  | is no news to display. C | reate a news item. |             |          |               |                 |                   |

3. You will be taken to a new screen. Compose your news item with a headline and content text. You can also scroll down to include attachments if you wish. When the news item is finished, click the blue "Publish" button. You can also save as a draft if you'd like to wait a bit before posting it.

|                                                                                                    | I, AOL, Tc                                                                | ⊽   ∦   ••                   | 🚊 Victoria Reid |
|----------------------------------------------------------------------------------------------------|---------------------------------------------------------------------------|------------------------------|-----------------|
| HSB T&L - D                                                                                                    | )2L, AOL, Templates, Guides                                               |                              |                 |
|                                                                                                    | COURSE HOME CONTENT CALENDAR COMMUNICATIO                                 | ON 17 ASSESSMENTS 17 MY TOOL | S 🔻 EDIT COURSE |
| New Item                                                                                                    |                                                                           |                              |                 |
| General<br>Headline •                                                                                                    |                                                                           |                              |                 |
| Content •                                                                                                    |                                                                           |                              |                 |
| 11 In 90 . Parao                                                                                                    | * B Z U * ₩ = E * fort * Size                                             | • <b>Ξ</b> • Σ • *= • Μ      | 06-             |
|                                                                                                    |                                                                           |                              |                 |
|                                                                                                    |                                                                           |                              |                 |
|                                                                                                    |                                                                           |                              | 우아 [1]          |
| Availability<br>Show Start Date<br>Whays show start date<br>of unchecked, the stort date will b                                                                   | He visible only in the News tool to users with permission to edit news.   |                              | 2 40 B 3        |
| Availability<br>Show Start Date<br>Anways show start date<br>if unchecked, the start date will d<br>Start Date                                                    | te visible only in the News tool to users with permission to edit news.   |                              | \$ 0 Q ;        |
| Availability<br>Show Start Date<br>Annya show start date<br>of unchecked, the stort date will b<br>Start Date<br>1/23/2014<br>935 AM<br>Condor - Ed               | The Valible only in the News tool to users with permission to edit onews. |                              | φ Φ <u>β</u>    |
| Availability<br>Stew Start Date<br>(2) Annya Show Start Gate<br>(7) unchecked, the stort date will J<br>Start Date<br>1222/2014 933.AM<br>Canado - Ed<br>End Date | be visible only in the News tool to users with permission to edit news.   |                              | ÷ 0 ∐           |